## 焦作示范区市场主体"自主一体机"办事指南

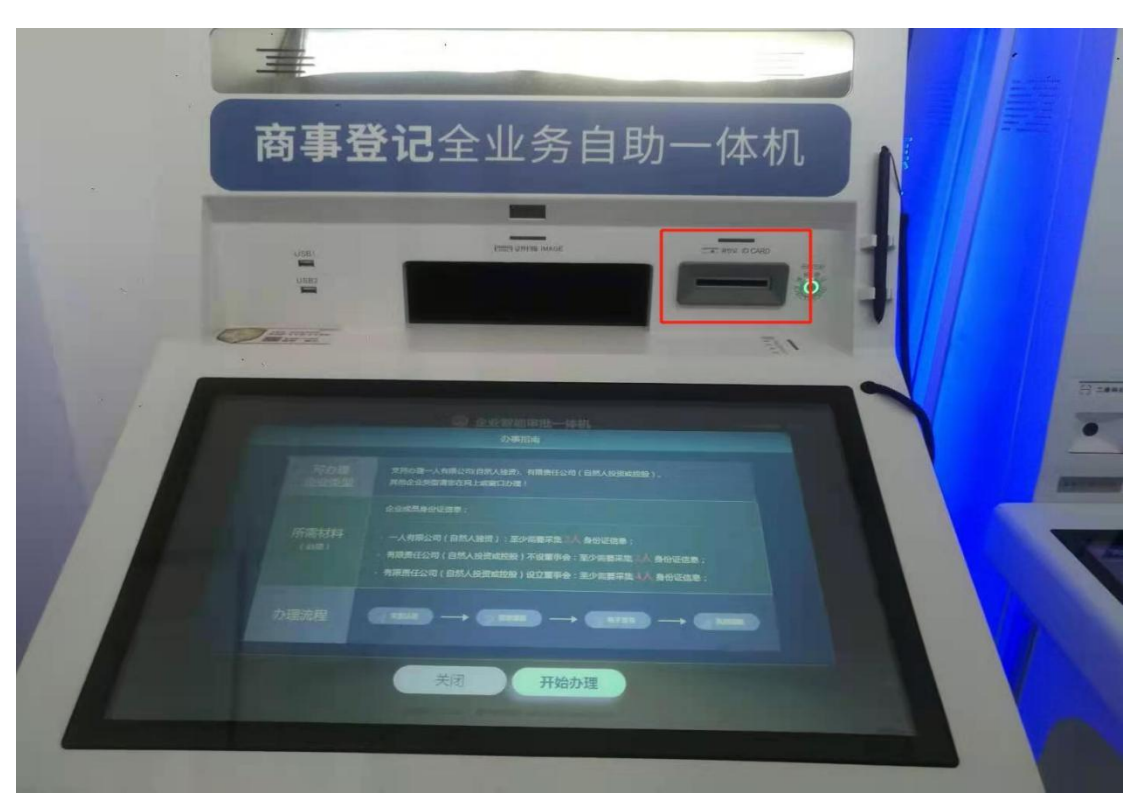

第一步:选择商事登记自助一体机,将办理人身份证插入红 框内进行实名认证后点击开始办理。

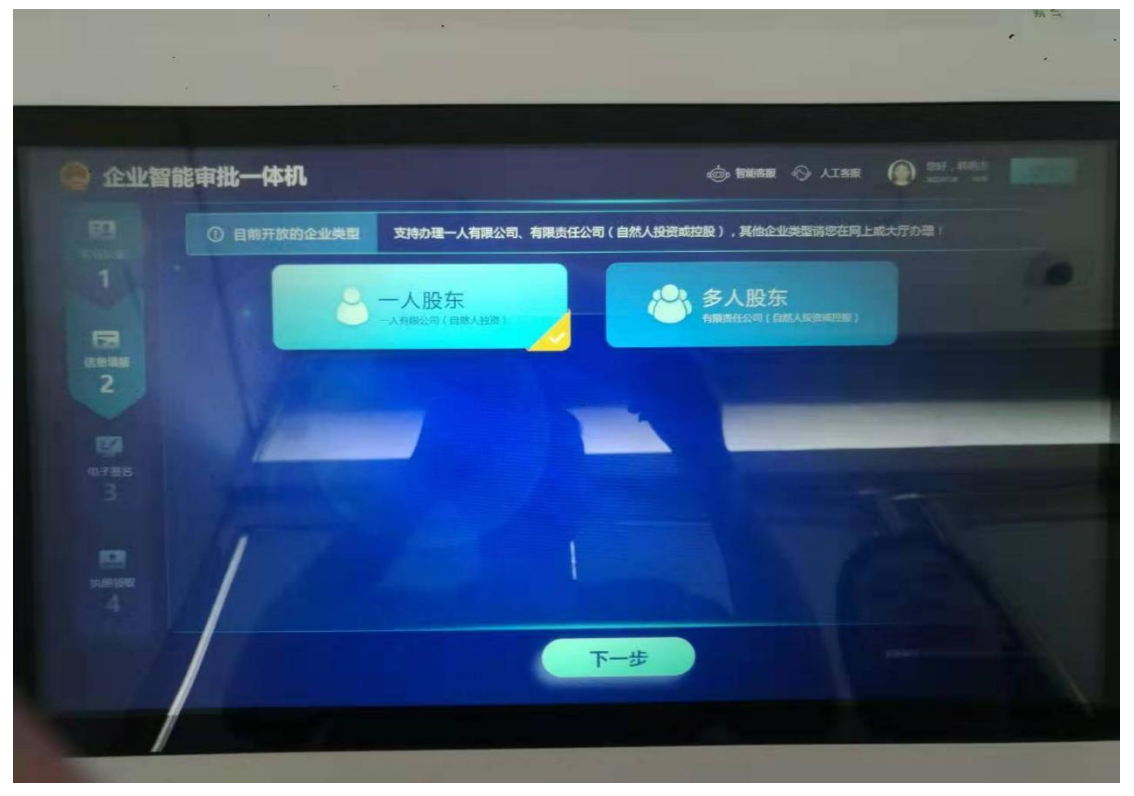

第二步:完善股东信息点击进入下一步

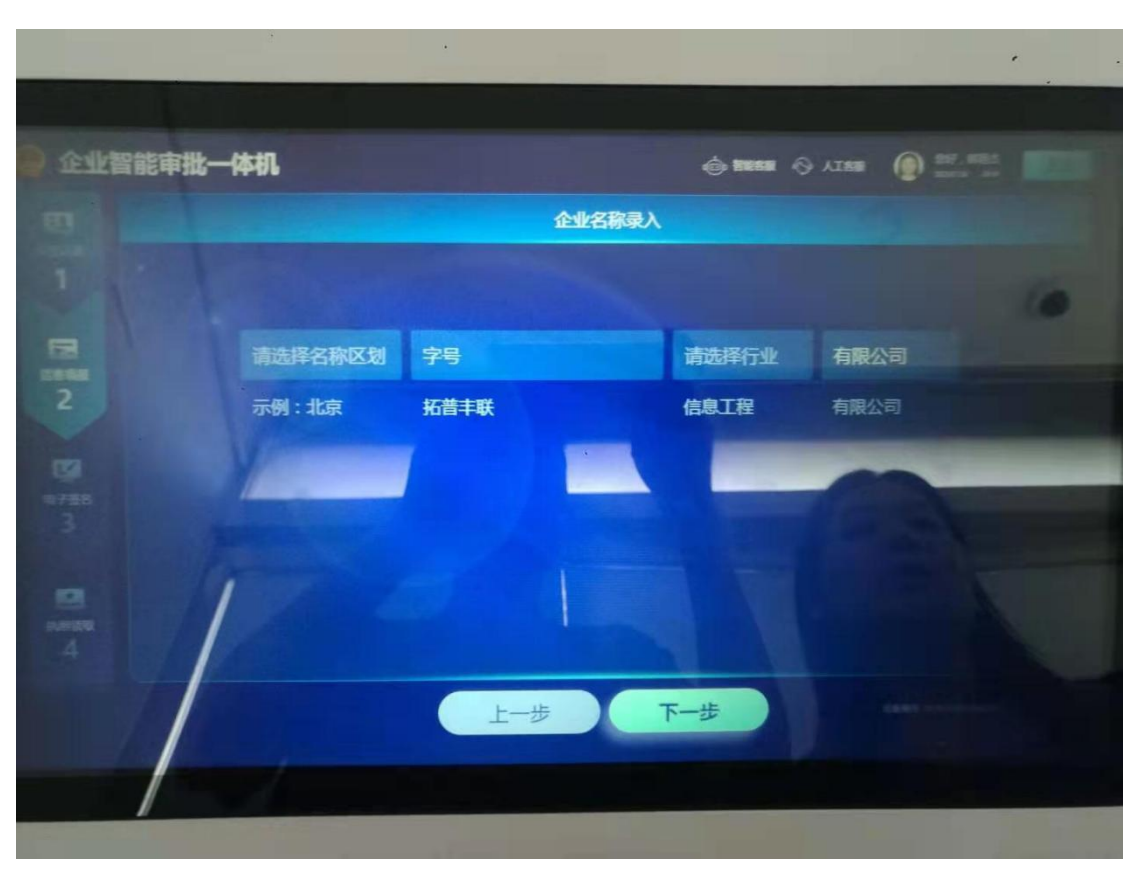

第三步:选择录入企业名称登记进入下一步

| 企业智能审批一   | 本机    |           | () <b>18658</b> | AIRE () SHE HAR |
|-----------|-------|-----------|-----------------|-----------------|
|           |       | 企业名称录入    |                 |                 |
| T         |       |           |                 |                 |
|           | 焦作    | 达达        | 商贸              | 有限公司            |
| 2         | 示例:北京 | 拓普丰联      | 信息工程            |                 |
| <b>19</b> | 1     | 集作达达商贸有限公 |                 |                 |
|           |       | L-#       | 下一步             |                 |

第四步: 生成企业名称确认后点击进入下一步

| 企业智能审批-          | 一体机    |                           |                        | ć                     | ) HEER () AISB             | (a) 207, 658.5<br>2007, 658.5 |  |
|------------------|--------|---------------------------|------------------------|-----------------------|----------------------------|-------------------------------|--|
|                  |        |                           | 焦作达达商                  | 服有限公司                 |                            |                               |  |
| The second       | 经营场所:  | 请选择经营场所                   |                        |                       |                            |                               |  |
| 3                | 生产经营地: | 河南省焦作市                    | 请选择                    |                       | 请输入详细地址                    |                               |  |
| 2                | 资金数额:  |                           | 万元                     | 从业人数:                 |                            |                               |  |
| CP A<br>THE<br>3 | 经营范围:  | (企业依法自主选择经)<br>依批准的内容开展经营 | 营项目,开展经营活<br>活动;不得从事本市 | 动;依法须经批》<br>产业政策禁止和II | 生的项目,经相关部门挑<br>限制类项目的经营活动。 |                               |  |
|                  | 正本数量:  | 1份 副本数量:                  | - 169 +                | 手机号码:                 | 清填写手机号码                    |                               |  |
| 登记机关             | 市场监管局: | 焦作市市场监督管理局                | 城乡一体化示范即               |                       |                            |                               |  |
|                  |        |                           | 上一步                    | 下一步                   |                            |                               |  |

第五步:完善住所、经营范围等信息确认后点击进入下一步

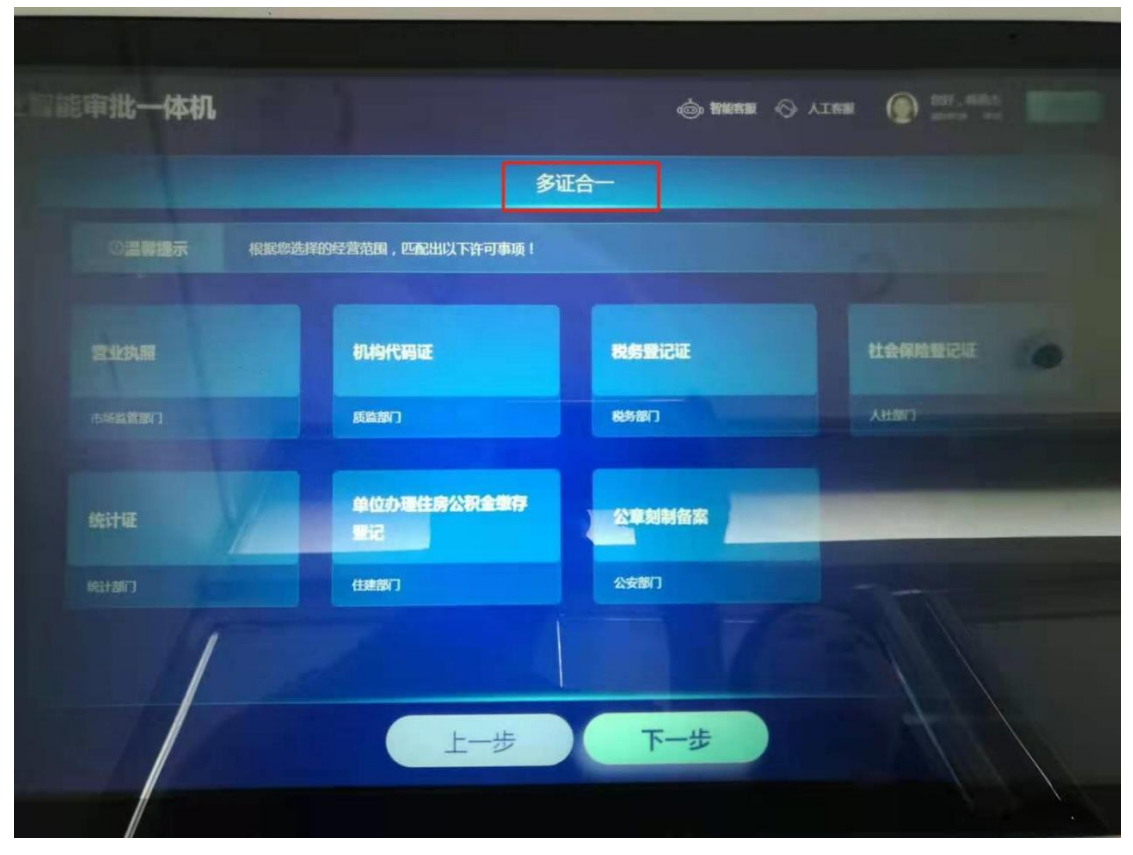

第六步: 勾选完善多证合一信息确认后点击进入下一步

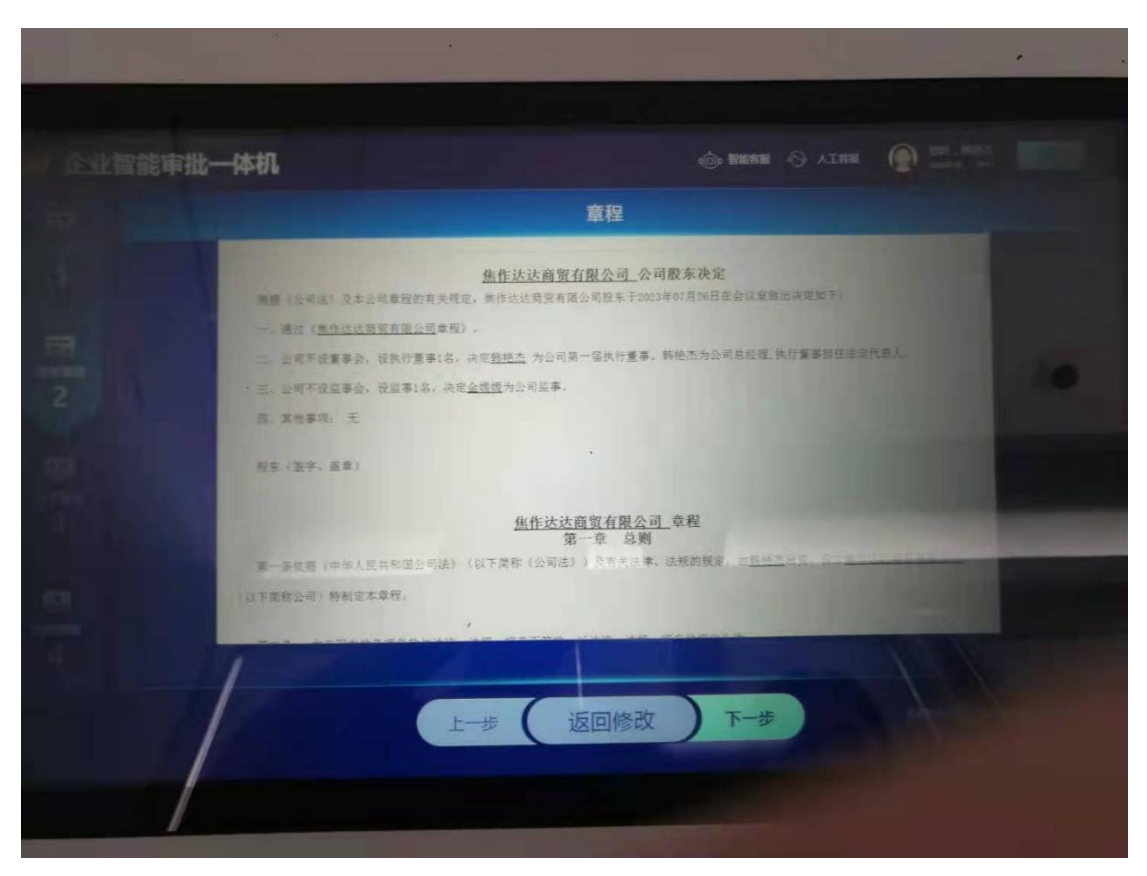

第七步: 生产公司章程浏览确认后点击进入下一步

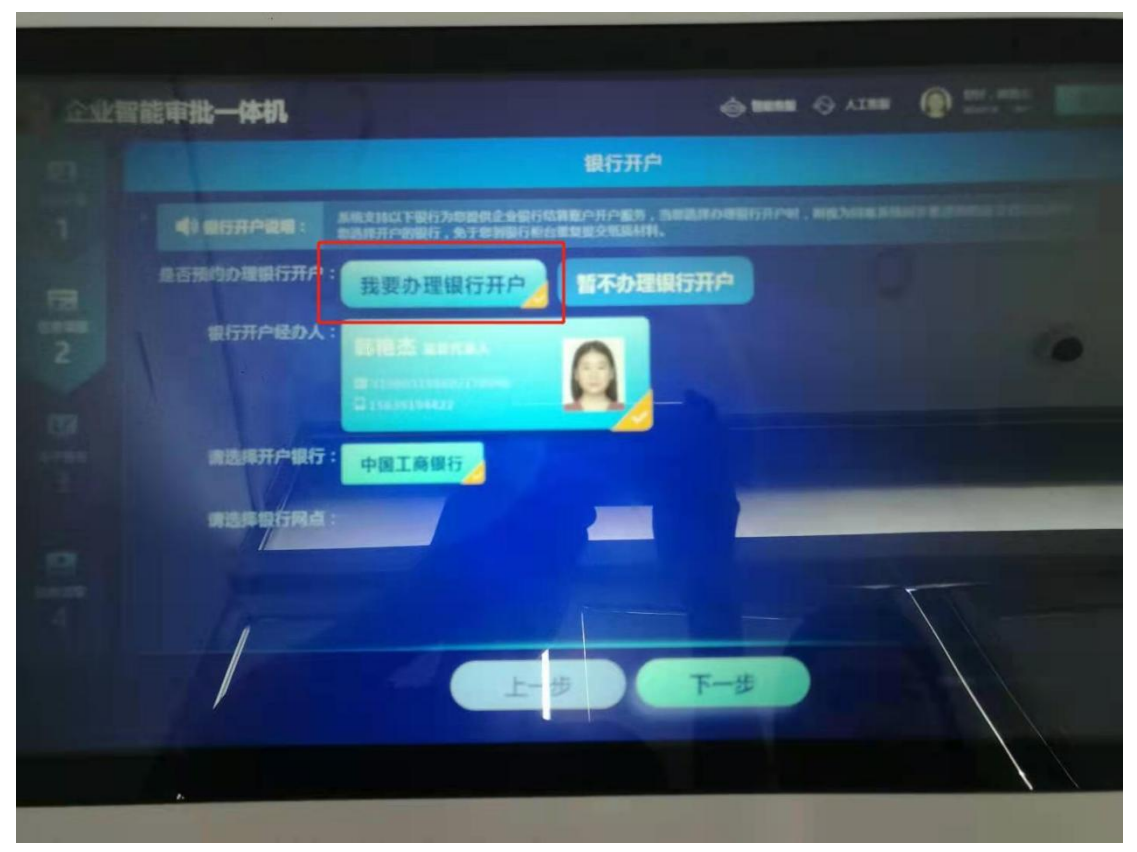

第八步: 勾选银行进行银行开户

| 1. 1. 5                     | 因基本信息(必須項)                                 |                                  |
|-----------------------------|--------------------------------------------|----------------------------------|
| A CONTRACTOR OF             |                                            | a menti                          |
|                             | A BANARY ERAS                              | C BE UR Room inter               |
| E8.                         | 8 #200000<br>10092/400                     | 2 BLOREDOR                       |
| STREET, STREET, STREET, ST. | 日 R HHRRの市山市区やり田道大支出村100%                  |                                  |
| 2                           | 86412 100/09122 82(50) 0400                | 10. option and the second second |
| Section 1                   | B说之(仪说之开记MAD)                              | U ALLE                           |
| 127                         | RECEAL HRA. DORN PARAMENT CHERREN          | CONTRACTOR OF A                  |
| 7772                        | 11224 1010 1000 BARS 128                   |                                  |
| 3                           | (#2018)                                    |                                  |
|                             | BOOM CRAPT CRAPT THERE DING A              |                                  |
|                             | PRIME ROBARD 24. EXISTRY REPORT A REPORTED |                                  |
|                             |                                            |                                  |
|                             | D. SPARATTAR, NOTIFART, NO. 58.            |                                  |
|                             |                                            |                                  |
|                             |                                            |                                  |

第九步: 生成公司设立登记文档浏览确认后点击提交

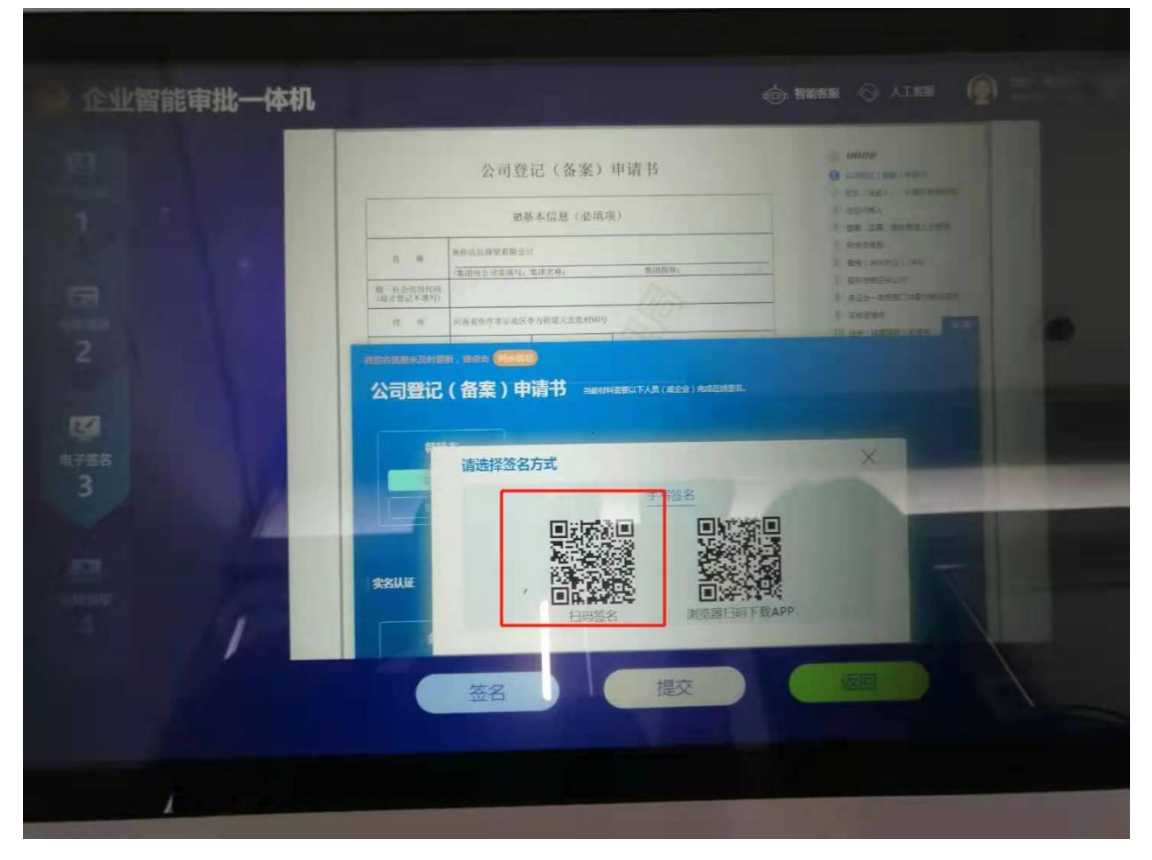

第十步: 扫描二维码认证签名后提交完成全部流程